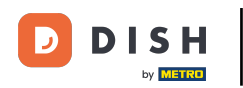

# Pierwszym krokiem jest zalogowanie się na konto DISH Website . Uwaga: https://website.dish.co

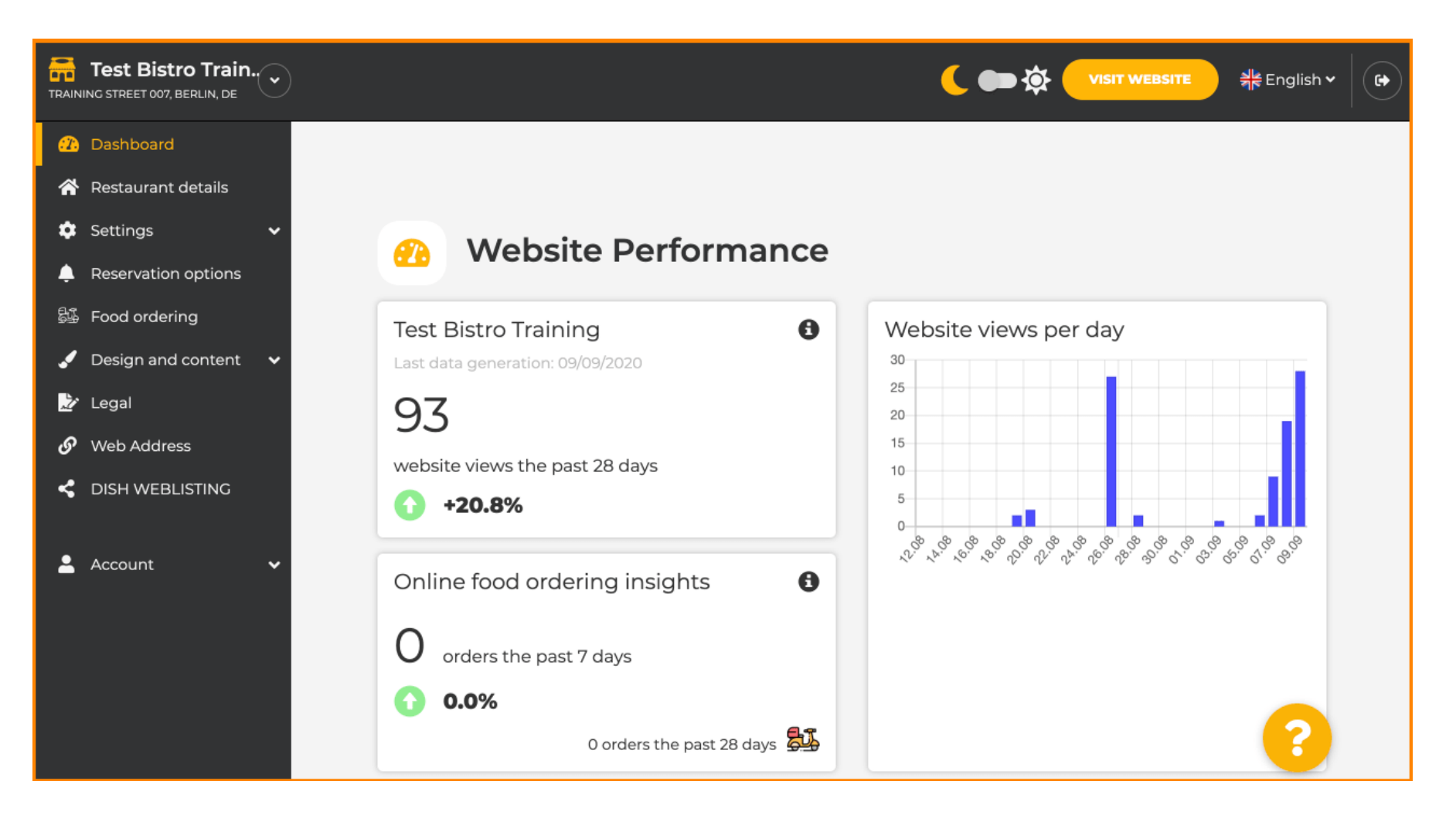

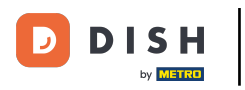

## Po zalogowaniu kliknij Projekt i treść.

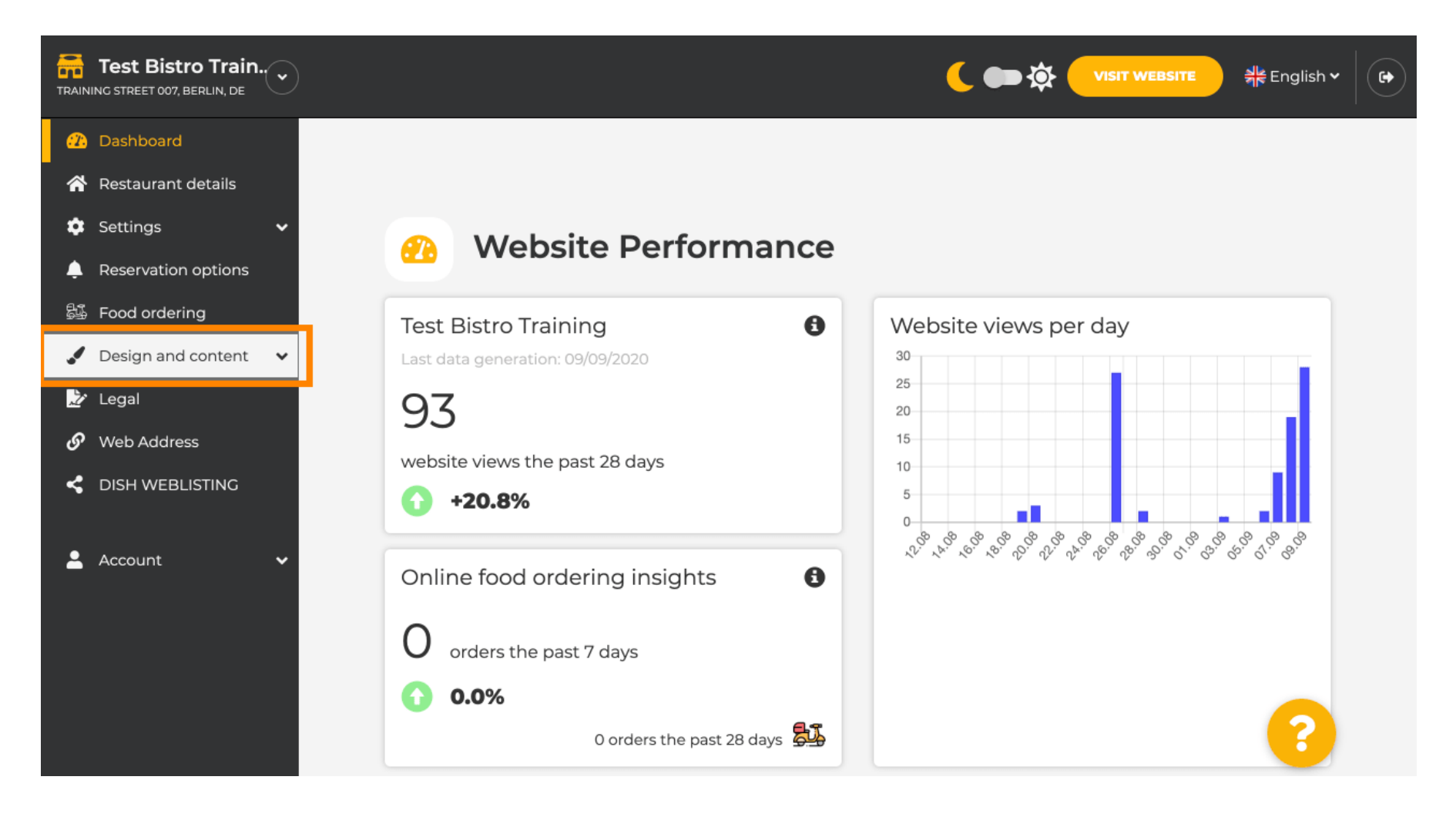

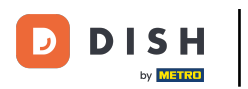

Następnie kliknij Opis.

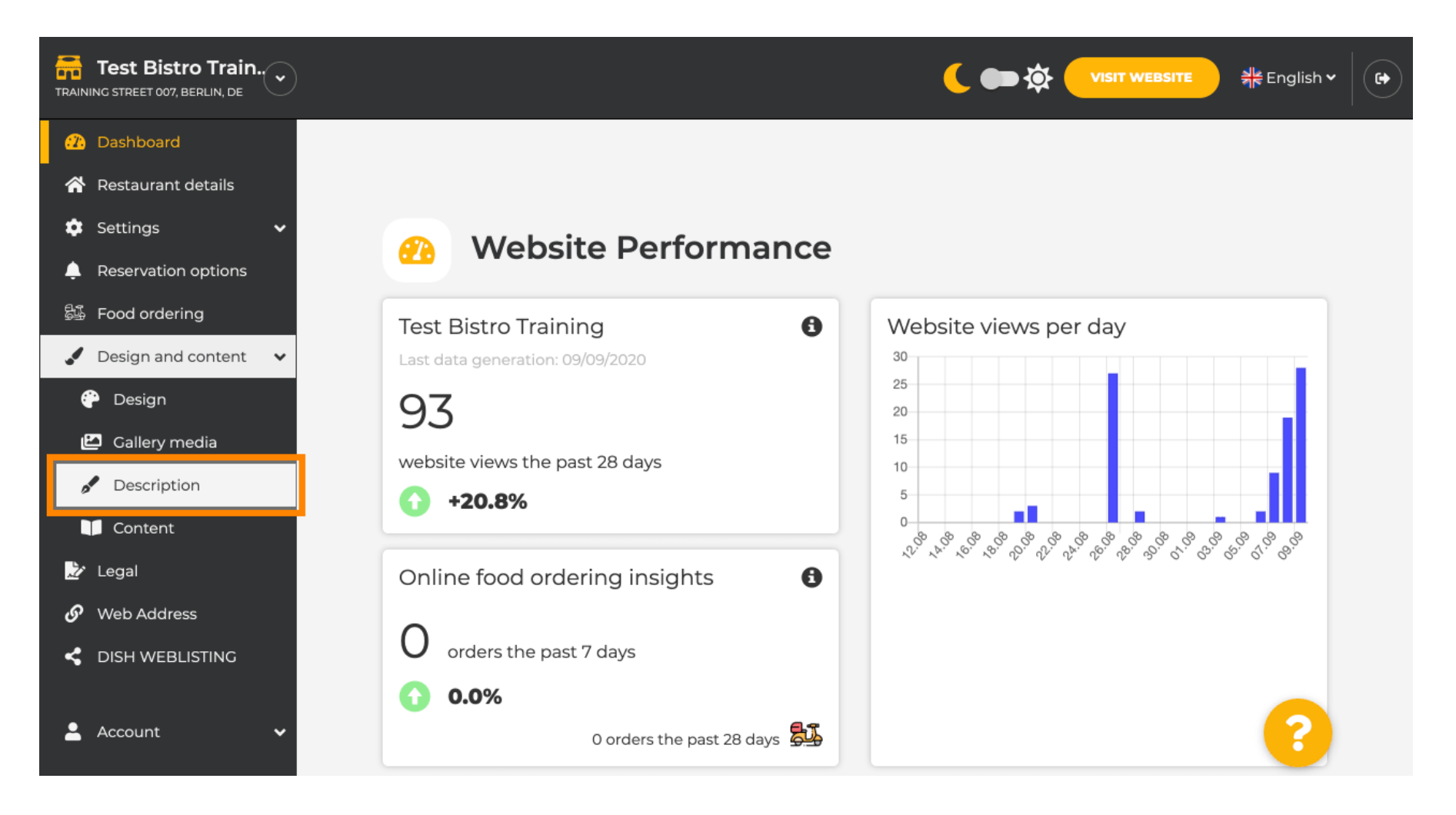

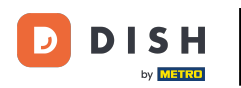

#### **The set of the set of the set of**

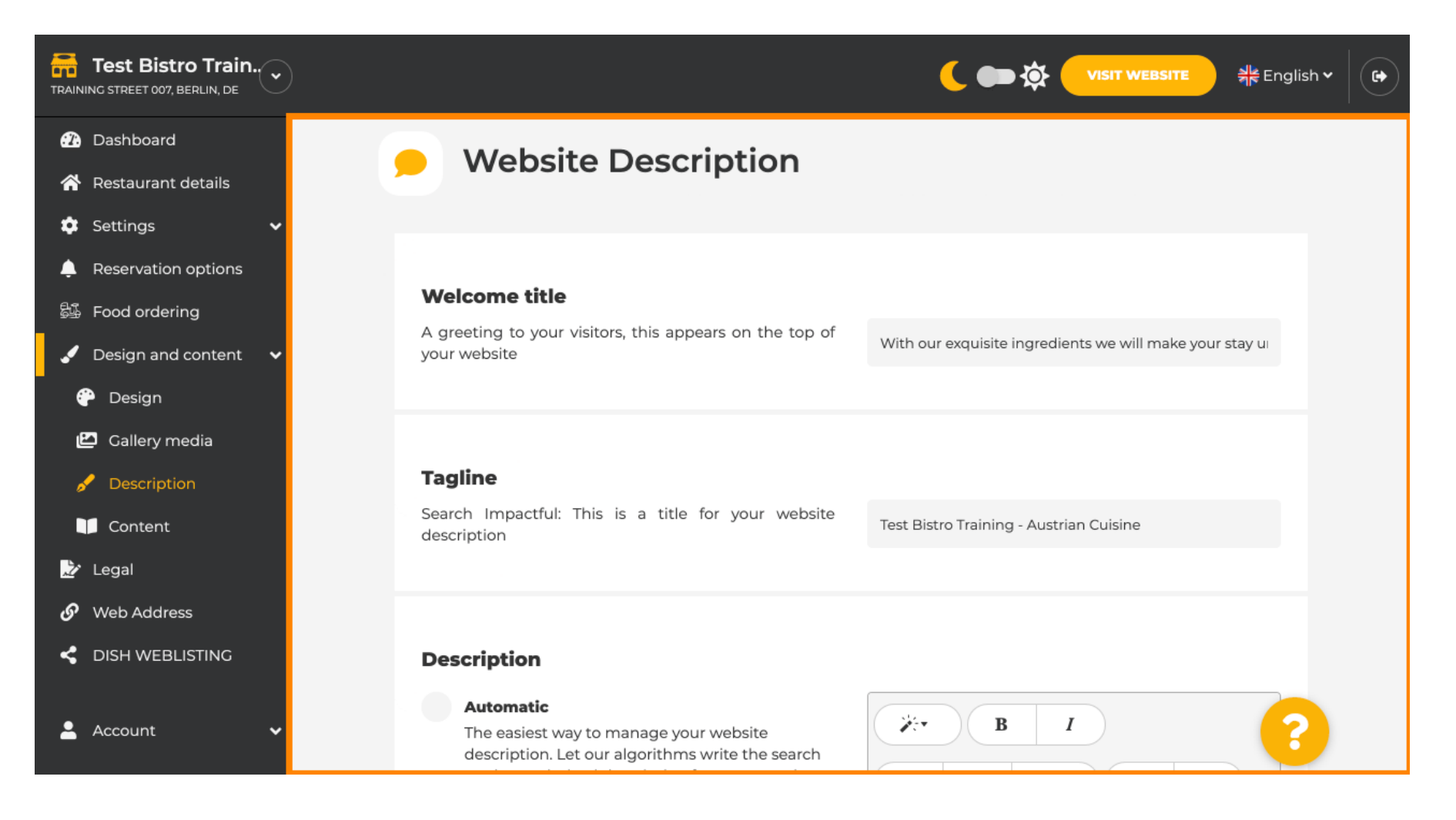

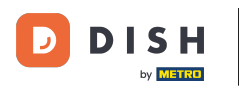

## Przewiń w dół do sekcji opisu. W sekcji Opis można edytować główny opis swojego zakładu.

| •                                                                                                    |                                                                                                    |                                                                                                    |
|----------------------------------------------------------------------------------------------------|----------------------------------------------------------------------------------------------------|----------------------------------------------------------------------------------------------------|
|                                                                                                    |                                                                                                    |                                                                                                    |
| nt details                                                                                                    |                                                                                                    |                                                                                                    |
| ~                                                                                                    | Description                                                                                                    |                                                                                                    |
| vation options<br>ordering<br>in and content<br>sign<br>lery media<br>scription<br>htent<br>Address<br>WEBLISTING | <section-header><text><text><section-header><section-header><text></text></section-header></section-header></text></text></section-header> | I         I       I         I       I |

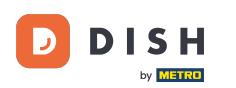

## Ð

#### Aby aktywować funkcję opisu AI, kliknij na automatyczny . <mark>Uwaga: automatyczny opis to funkcja</mark> dostępna tylko w DISH Professional.

| ro Train.<br>BERLIN, DE                                                                                                    |                                                                                                    |
|----------------------------------------------------------------------------------------------------|----------------------------------------------------------------------------------------------------|
| ard<br>ant details<br>s • •<br>tion options<br>dering<br>and content •<br>n<br>y media<br>iption<br>ent<br>dress<br>EBLISTING | <ul> <li>Pescription</li> <li>Atomatia</li> <li>The easiest way to manage your website description. Let our algorithms write the search the information you provided us, our artificial intelligence will generate the text! Learn more about SEO on our FAQs.</li> <li>Manually enter the main description text or edit the generated text to have more control on the you want to communicate with your compliance with the SEO guidelines! If you are not sure about how to write a SEO optimized text, please read our FAQs or use the automation text or edit text, please read our FAQs or use the automation.</li> <li>We have about how to write a SEO optimized text, please read our FAQs or use the automation text or edit text, please read our FAQs or use the automation.</li> <li>We have about how to write a SEO optimized text, please read our FAQs or use the automation text or edit text, please read our FAQs or use the automation.</li> <li>We not have about how to write a SEO optimized text, please read our FAQs or use the automation text or edit text, please read our FAQs or use the automation.</li> <li>We not have about how to write a SEO optimized text or have more control on the second text please read our FAQs or use the automation text or edit text, please read our FAQs or use the automation text or edit text.</li> <li>We not have have have text about how to write a SEO optimized text or have more control on the second text.</li> <li>We not have have have have have have have have</li></ul> |

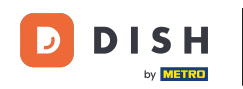

Aby teraz pozwolić na wprowadzenie nowego ustawienia, kliknij na generuj. Spowoduje to wygenerowanie indywidualnego tekstu opisu zoptymalizowanego pod kątem Google na podstawie szczegółów dotyczących Twojej placówki.

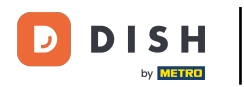

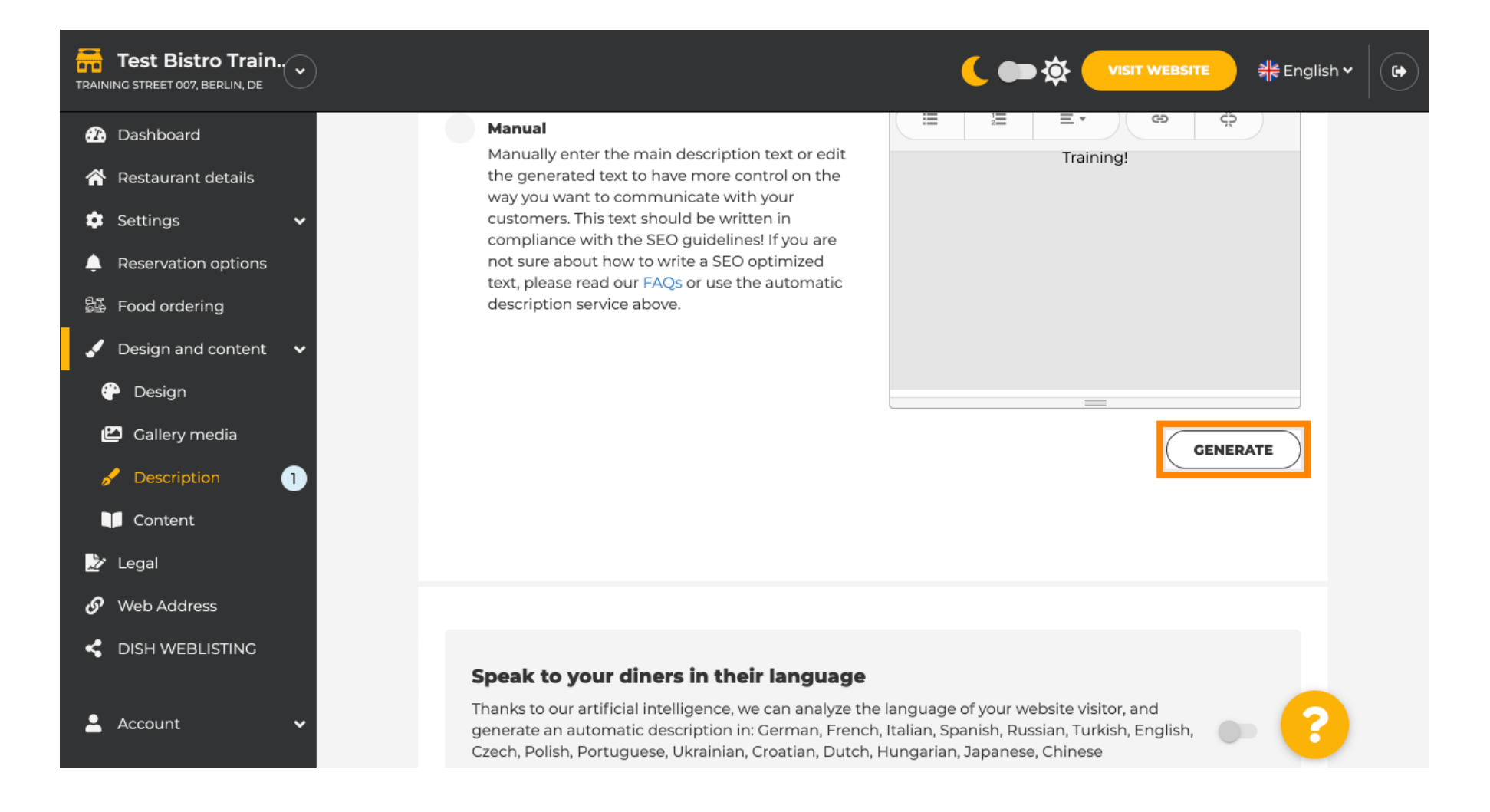

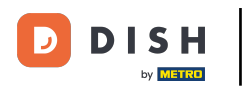

# Twój istniejący opis zostanie zastąpiony. Kliknij OK , aby kontynuować.

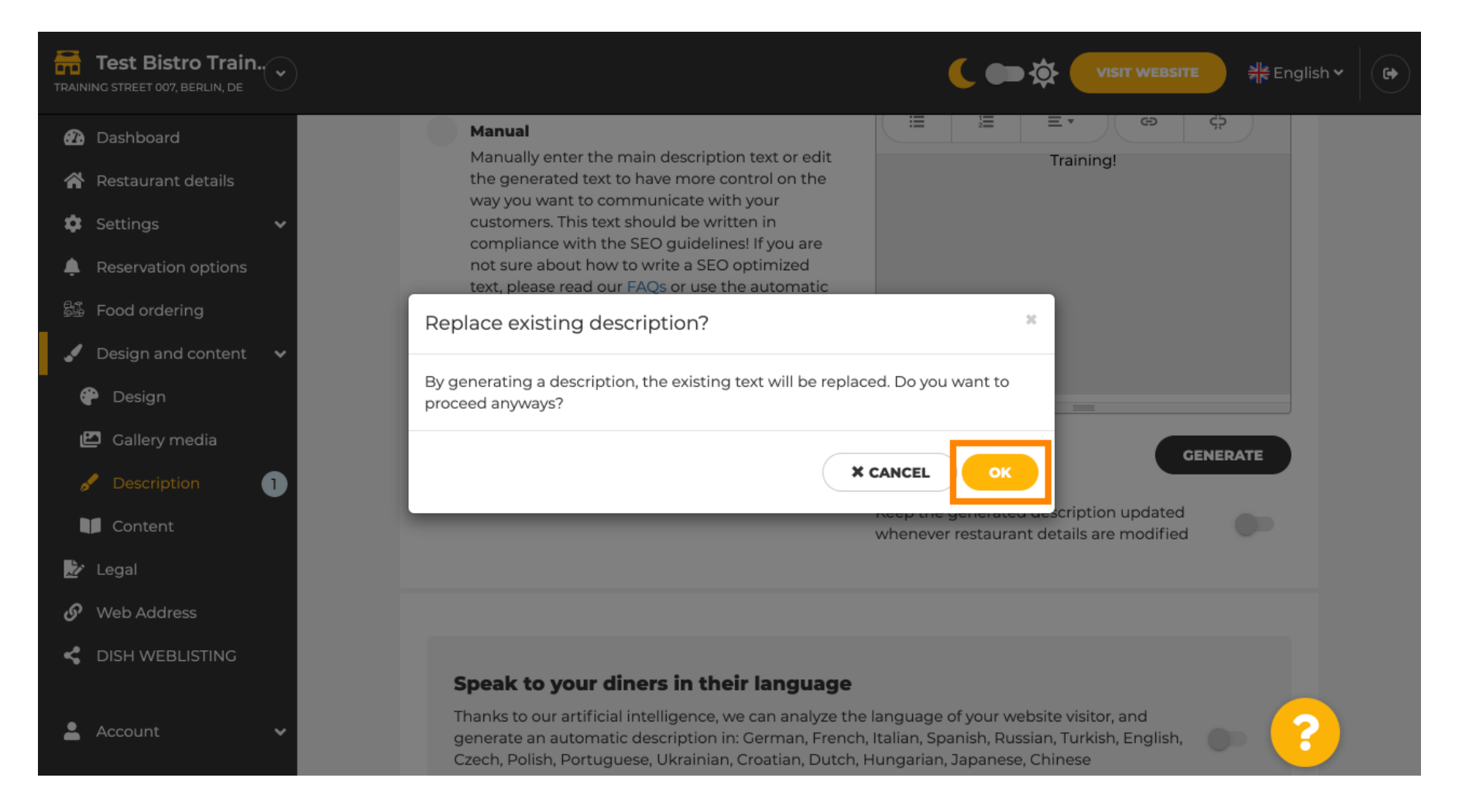

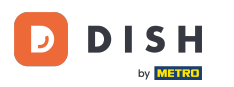

i

#### Nowo wygenerowany opis zostanie wyświetlony w języku ustawionym na Twoim koncie DISH.

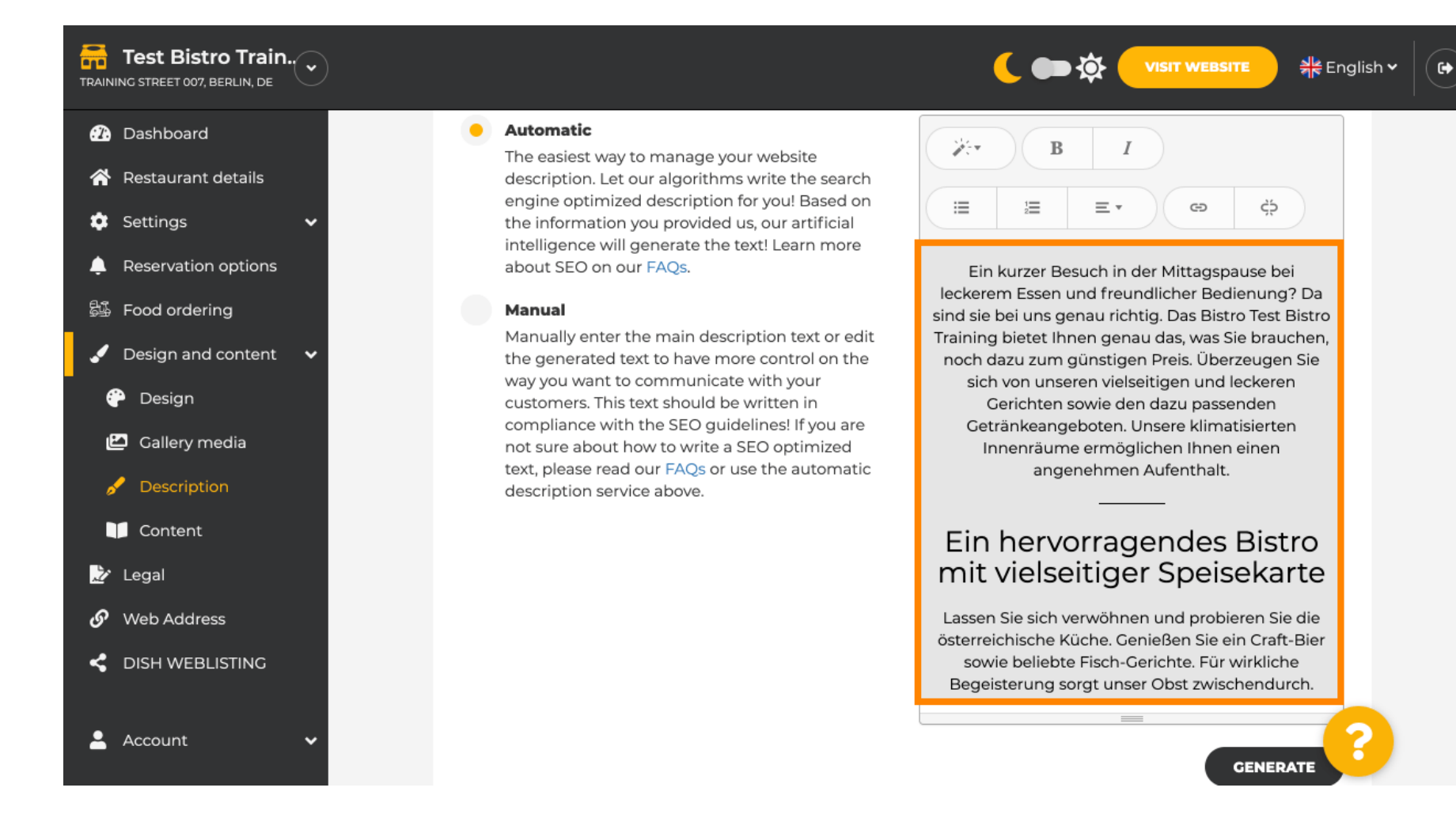

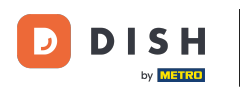

Jeśli chcesz aktywować wyświetlanie opisu w języku odwiedzającego, kliknij przełącznik . Uwaga <mark>:</mark> nasza sztuczna inteligencja analizuje język odwiedzającego i dostosowuje go natychmiast.

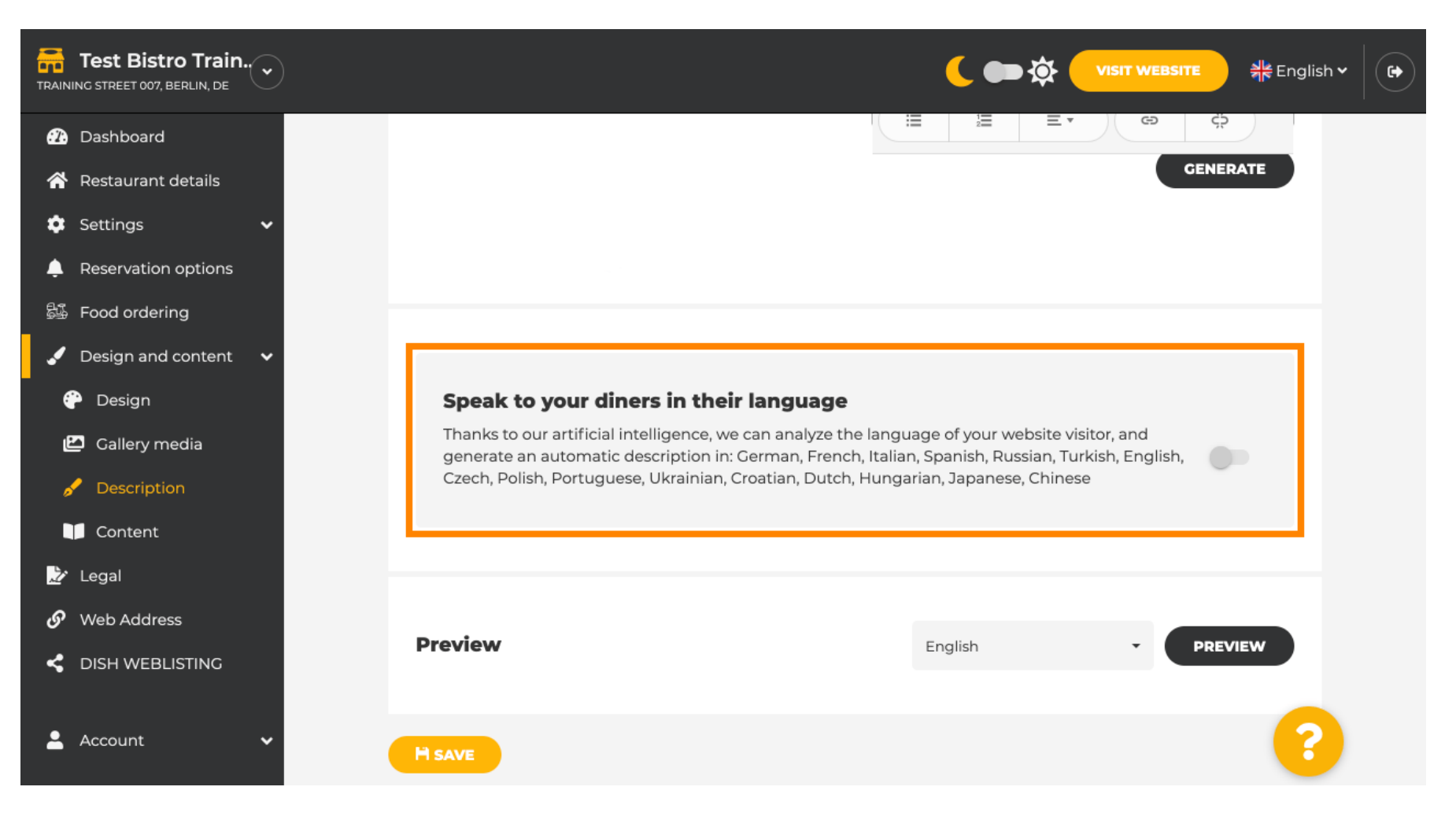

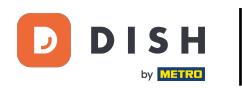

# Pamiętaj o zastosowaniu wszystkich zmian klikając ZAPISZ .

| Test Bistro Train        |                                                            |                                                         | #≹ English ✔ 🕞 |
|--------------------------|------------------------------------------------------------|---------------------------------------------------------|----------------|
| 🕧 Dashboard              |                                                            |                                                         |                |
| 🛠 Restaurant details     |                                                            |                                                         |                |
| 🔹 Settings 🛛 🗸           |                                                            |                                                         |                |
| Reservation options      |                                                            |                                                         |                |
| 歸 Food ordering          | Speak to your diners in their lang                         | Juage                                                   |                |
| 🖌 Design and content 🛛 🗸 | generate an automatic description in: Germar               | n, French, Italian, Spanish, Russian, Turkish, English, | •              |
| 🕐 Design                 | czech, Polish, Politiguese, oklamian, croadan              | , Dater, Hanganan, Saparese, enniese                    |                |
| 🖆 Gallery media          |                                                            |                                                         |                |
| 🖋 Description            |                                                            |                                                         |                |
| Content                  | Preview                                                    | English - PR                                            | EVIEW          |
| 之 Legal                  |                                                            |                                                         |                |
| 🔗 Web Address            |                                                            |                                                         |                |
|                          | H SAVE                                                     |                                                         |                |
| 💄 Account 🗸 🗸            | Designed by Hospitality Digital GmbH. All rights reserved. | Imprint   FAQ   Terms of Use   Data Priva               | acy   C        |

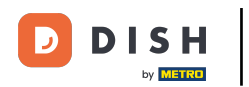

## Kliknij PODGLĄD, aby zobaczyć zmiany wprowadzone na Twojej stronie internetowej.

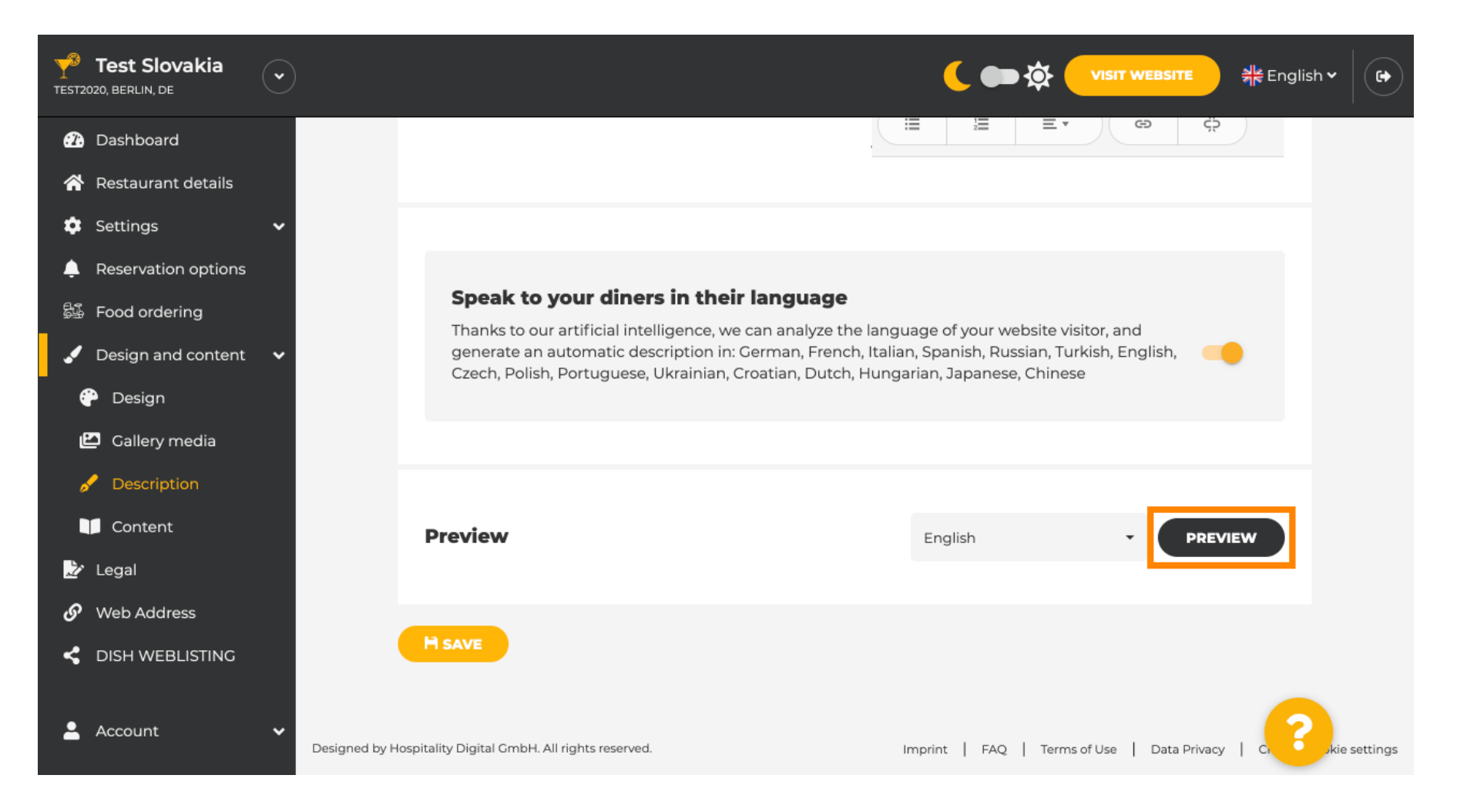

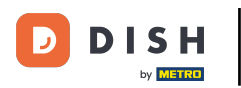

# Oto Twój nowy opis wygenerowany przez sztuczną inteligencję.

| — Bar   Test Establishment   Berlin —                                                                                                    |  |
|----------------------------------------------------------------------------------------------------|--|
| We have a great selection of drinks to help you unwind. The good news is you don't have to wait for<br>the weekend to enjoy yourself, because we're also open on weekdays! Cool music, a vibrant<br>atmosphere and great people – start your weekend the right way at our bar, Test Establishment.                                                                     |  |
| The best bar in town with a variety of drinks                                                                                                    |  |
| Enjoy yourself and take your tastebuds on a journey with our French cuisine. To get the most of our taco dishes, we suggest adding a flavourful cocktail. Our heavenly desserts or our croissants are a great choice any time you're in the mood for a tasty snack. A great variety of dishes without long waiting times – what could be better than our tasty buffet? |  |
| Come by for a meal to remember                                                                                                    |  |
| It is possible to book a table using our special <u>online reservation service</u> . You can come by 5 days a week from 11:00 to 14:00, please note that we're closed on Saturdays and Sundays.                                                                                                    |  |

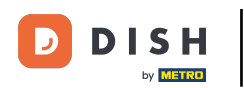

Aby zobaczyć, jak Twoja witryna będzie wyglądać w innym języku, wybierz inny język z menu rozwijanego i kliknij PODGLĄD.

| Test Establishm                                                                                                    |                                                                                                    |
|----------------------------------------------------------------------------------------------------|----------------------------------------------------------------------------------------------------|
| <ul> <li>Dashboard</li> <li>Restaurant details</li> <li>Outring</li> </ul>                                                                          | Keep the generated description updated whenever restaurant details are modified                                                                                                    |
| <ul> <li>Settings</li> <li>Reservation options</li> <li>Food ordering</li> <li>Design and content</li> <li>Design</li> <li>Gallery media</li> </ul> | <b>Speak to your diners in their language</b><br>Thanks to our artificial intelligence, we can analyze the language of your website visitor, and<br>generate an automatic description in: German, French, Italian, Spanish, Russian, Turkish, English,<br>Czech, Polish, Portuguese, Ukrainian, Croatian, Dutch, Hungarian, Japanese, Chinese |
| <ul> <li>Content</li> <li>Legal</li> <li>Web Address</li> </ul>                                                                                     | Preview Chinese • PREVIEW                                                                                                    |
| <ul> <li>DISH WEBLISTING</li> <li>Account</li> </ul>                                                                                                | Pesigned by Hospitality Digital CmbH All rights reserved Imprint L EAO L Terms of Lise L. Data Drivery L. Chapter cookie settings                                                                                                    |

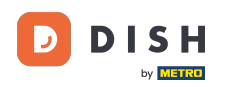

i

W tym przypadku wybieramy wyświetlanie strony internetowej w języku chińskim. To wszystko. Gotowe.

| TEST ESTABLISHMENT | 菜单 位置 营业时间 支付方式 EVENTS 服务 联系方式  预订  ORDER                             | FOOD     简体中文  ▼  |
|--------------------|-----------------------------------------------------------------------|-------------------|
| +/4-1-1-           |                                                                       | 1. 1. 1. 1. 1. E. |
|                    | 酒吧   Test Establishment   Berlin                                      |                   |
|                    | 在这里,让您轻松享受一个肆意放松的夜。 Test Establishment,美好的夜才刚刚开始。                     |                   |
|                    | 美味纷呈的 酒吧 提供自助餐                                                        |                   |
|                    | 欢迎享用充满异域风情的法国菜。 来一份甜点搭配下午茶,给您的一天都抹上美丽的色彩! 超级丰富的自助<br>餐,保证让您回味无穷,流连忘返! |                   |
|                    | 欢迎进店品尝!                                                               |                   |
|                    | ·····································                                 |                   |
|                    |                                                                       |                   |
|                    | 我们的                                                                   |                   |
|                    | 菜单                                                                    |                   |
|                    |                                                                       |                   |

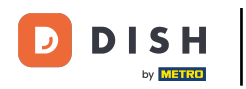

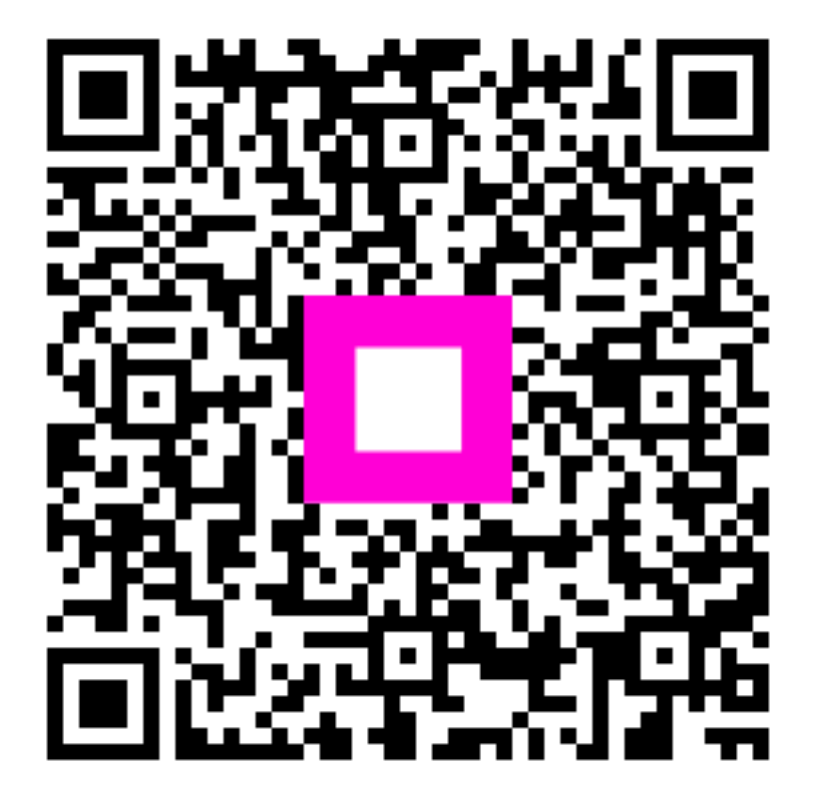

Zeskanuj, aby przejść do interaktywnego odtwarzacza